## **TUTORIEL**

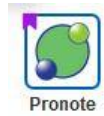

## Donner un travail à rendre sur l'Espace Élèves de Pronote

Ce tutoriel est destiné au professeur qui veut demander à ses élèves de lui rendre du travail sur l'Espace Élèves de Pronote. Pour ceux qui préfèrent une vidéo : <u>https://vimeopro.com/indexeducation/pronote-pour-les-professeurs/video/133047164</u>

## 1° temps : Demander du travail à rendre sur l'Espace Elèves de Pronote

Dans le cahier de textes de Pronote, donner un Travail à effectuer pour un jour précis.

| Description                       | Pour le     | Mode de rendu                                   | Élèves | Documents joi                | Durée | Niveau |  |
|-----------------------------------|-------------|-------------------------------------------------|--------|------------------------------|-------|--------|--|
| 🕀 Nouveau                         |             |                                                 |        |                              |       |        |  |
| Rendre un travail<br>dans Pronote | mar. 7 avr. | À déposer dans<br>l'Espace Élèves (4 Mo<br>max) | Tous   | A rendre dans<br>Pronote.pdf |       |        |  |

Dans **Mode de rendu**, choisir **A déposer dans l'Espace Elèves** (fichier 4Mo maximum). Il est possible de fournir des documents, en particulier le fichier élève à rendre (cela peut être un <u>fichier à modifier</u>). L'élève pourra aussi envoyer une <u>photo</u> ou un <u>fichier qu'il</u> <u>a créé</u>.

## 2° temps : Récupérer le travail demandé sur l'Espace Elèves de Pronote

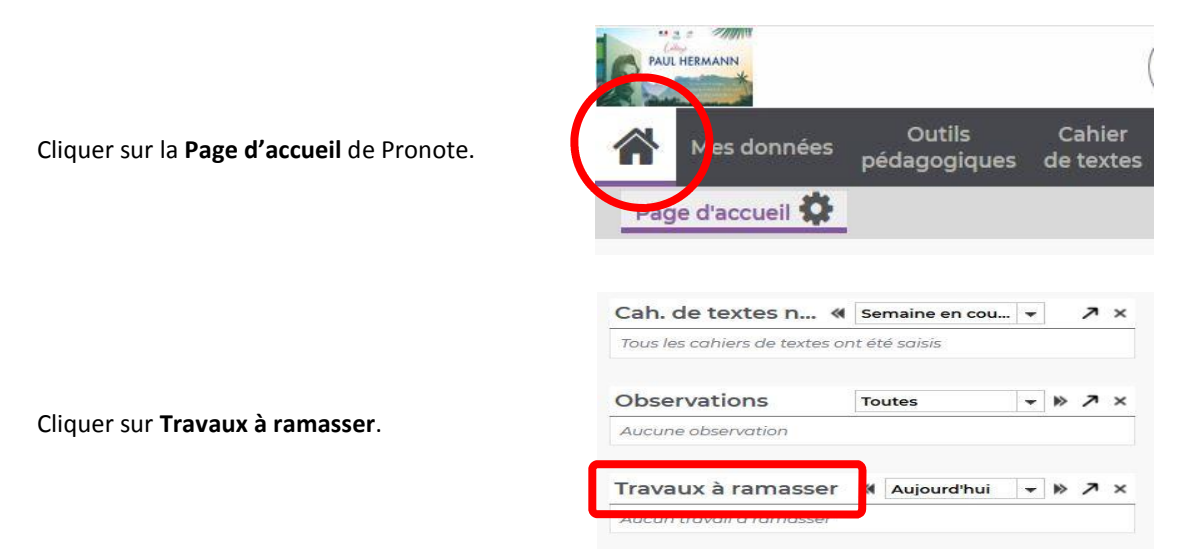

Les travaux envoyés par les élèves (fichier modifié, créé, photo) seront visibles classe par classe et pour chaque élève (avec son nom, prénom et la date du travail à faire). Il ne reste plus qu'à gérer les fichiers reçus !

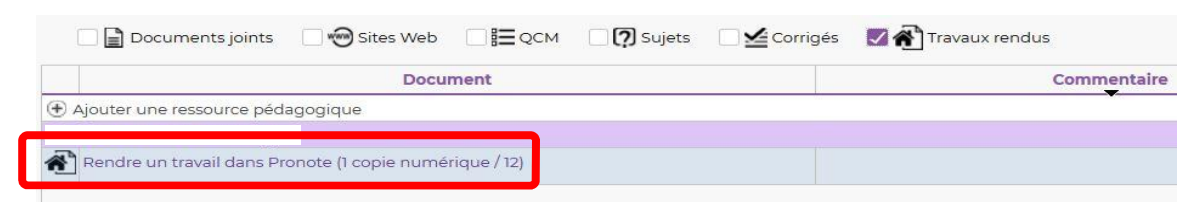